## シーズンチケット「②座席変更 継続購入」ご購入手順

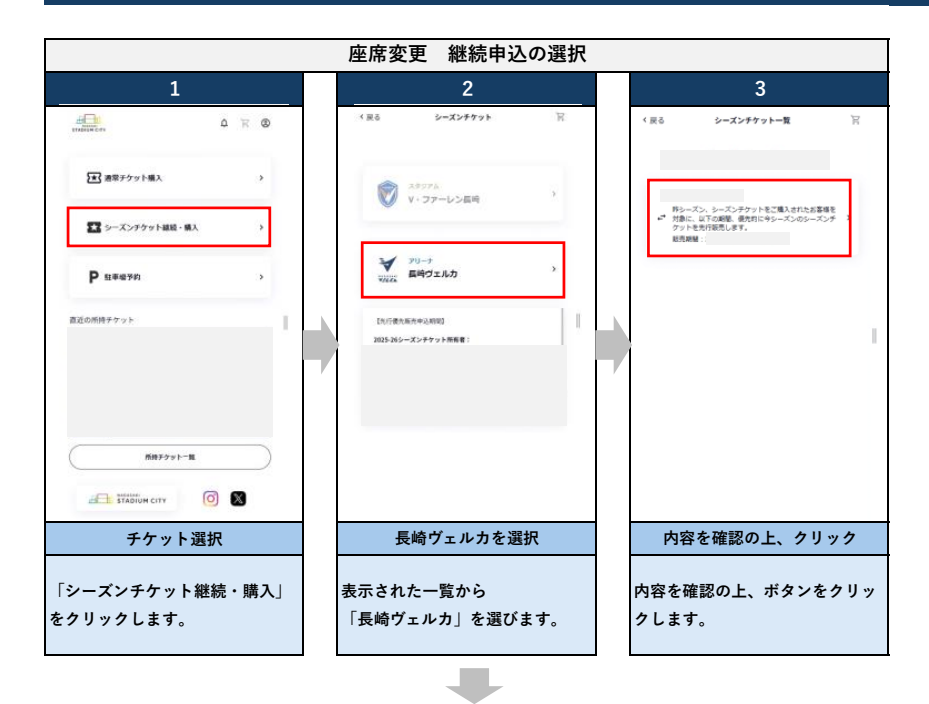

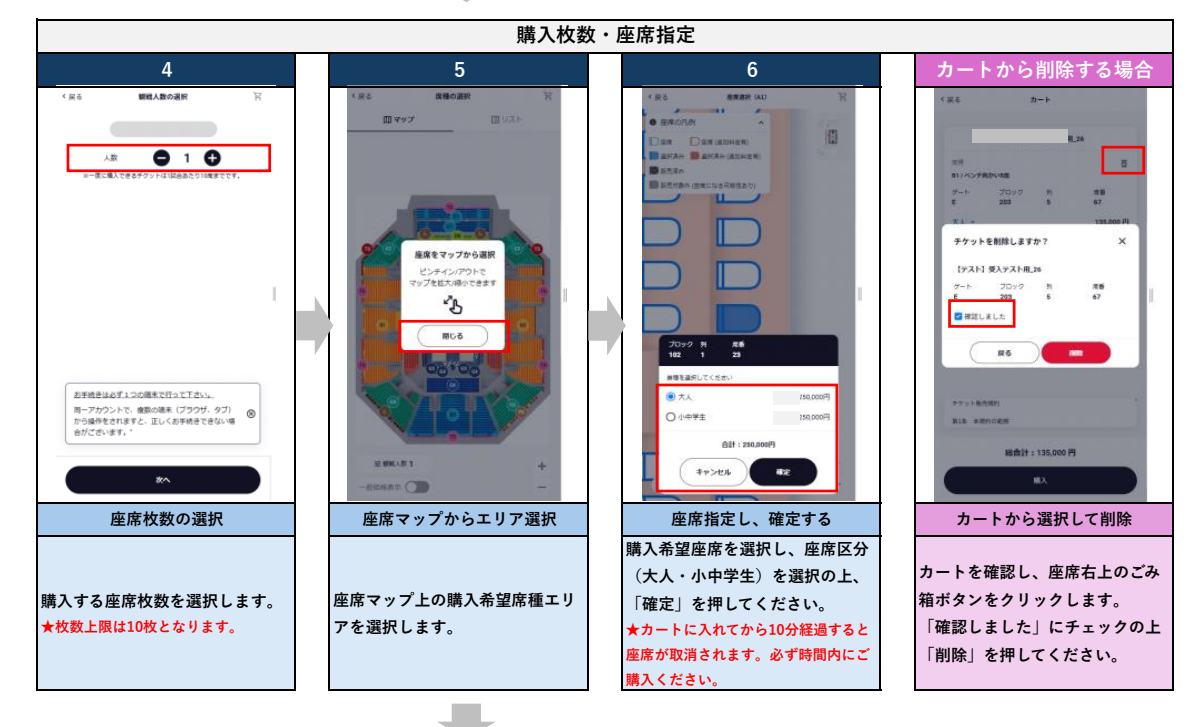

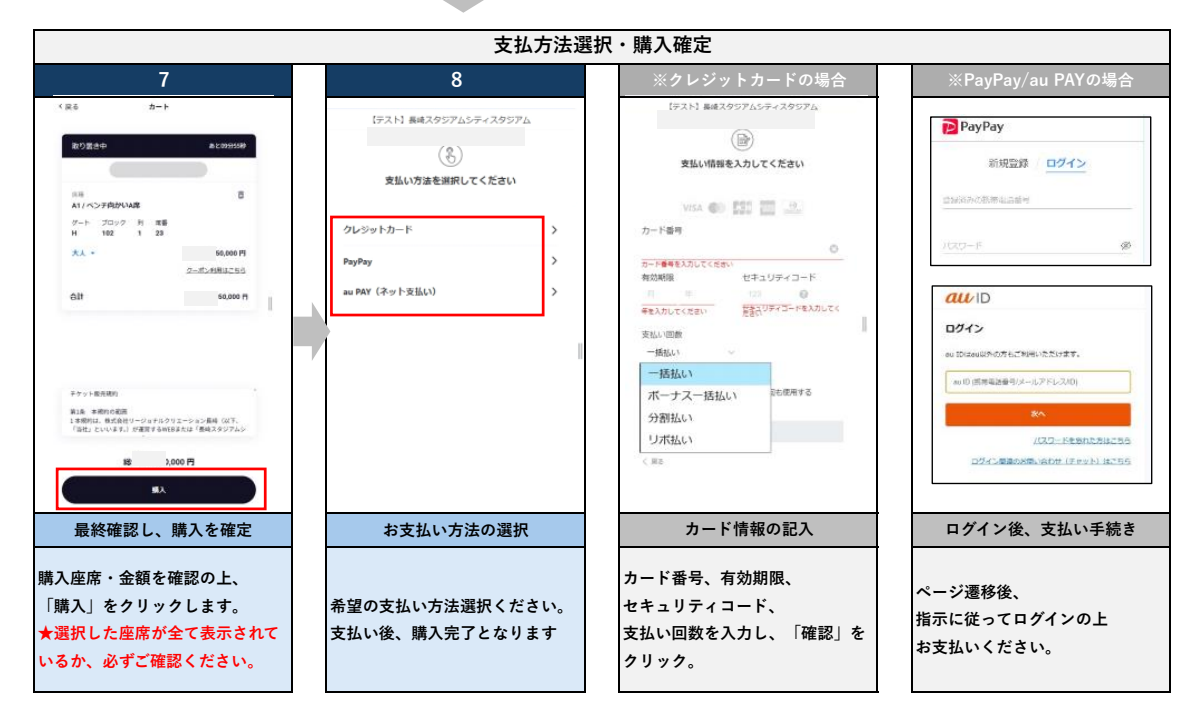